Gob.ec

Registro Único de Trámites y Regulaciones

Código de Trámite: DINARDAP-009-02-03

Página 1 de 5

## Información de Trámite

| Nombre Trámite                                                    | CERTIFICACIÓN DE ACTOS SOCIETARIOS INSCRITOS                                                                                                    |  |  |  |  |  |
|-------------------------------------------------------------------|----------------------------------------------------------------------------------------------------|--|--|--|--|--|
| Institución                                                       | DIRECCIÓN NACIONAL DE REGISTROS PÚBLICOS                                                                                                    |  |  |  |  |  |
| Descripción                                                       | Trámite orientado a certificar la información respecto de los Actos Societarios previamente inscritos en el Registro<br>Mercantil, tales como: aumento de capital, disminución de capital, registro de nombramientos, entre otros.                                                                                                    |  |  |  |  |  |
|                                                                   | Los ciudadanos podrán solicitar este certificado únicamente en el Registro Mercantil en el cual se realizó la<br>inscripción del Acto Societario.                                                                                                    |  |  |  |  |  |
| ¿A quién está<br>dirigido?                                        | Son todas las personas naturales o jurídicas nacionales o extranjeras que requieran información de los actos societarios previamente inscrito en el Registro Mercantil de su jurisdicción.                                                                                                    |  |  |  |  |  |
|                                                                   | <b>Dirigido a:</b><br>Persona Jurídica - Privada, Persona Jurídica - Pública, Persona Natural - Ecuatoriana, Persona Natural - Extranjera.                                                                                                    |  |  |  |  |  |
| ¿Qué obtendré si<br>completo<br>satisfactoriamente<br>el trámite? | Tipo de Resultado:<br>Acceder a beneficio o servicio, Registro, certificaciones o constancias.                                                                                                    |  |  |  |  |  |
|                                                                   | Resultado a obtener:<br>• Certificación de Actos Societarios Inscritos                                                                                                    |  |  |  |  |  |
| ¿Qué necesito                                                     | Requisitos Generales:<br>TRÁMITE EN LÍNEA                                                                                                    |  |  |  |  |  |
| para hacer el<br>trámite?                                         | <ol> <li>Pago a favor del Registro Mercantil del Cantón en donde solicite su inscripción a través de los mecanismos de<br/>recaudación digital habilitados, los cuales son:</li> </ol>                                                                                                    |  |  |  |  |  |
|                                                                   | - Intermático del Banco del Pacífico.                                                                                                    |  |  |  |  |  |
|                                                                   | - Produbanco en Línea.                                                                                                    |  |  |  |  |  |
|                                                                   | - Red de Servicios Facilito (https://dce.facilito.com.ec/Ubicanos/Index.aspx).                                                                                                    |  |  |  |  |  |
|                                                                   | - Ventanilla del Banco Pacífico                                                                                                    |  |  |  |  |  |
|                                                                   | <ol> <li>Solicitud dirigida al Registro Mercantil donde conste claramente su petición con los datos de la compañía o<br/>intervinientes.</li> </ol>                                                                                                    |  |  |  |  |  |
|                                                                   | 3. Formulario de solicitud de certificado con firma (Se genera del Trámite en línea)                                                                                                    |  |  |  |  |  |
|                                                                   | TRÁMITE PRESENCIAL                                                                                                    |  |  |  |  |  |
|                                                                   | 1 Acudir a las oficinas del Registro Mercantil.                                                                                                    |  |  |  |  |  |
|                                                                   | 2 Solicitud dirigida al Registro Mercantil donde conste claramente su petición con los datos de la compañía o intervinientes.                                                                                                    |  |  |  |  |  |
|                                                                   | 3. Pago realizado en las ventanillas del Registro Mercantil.                                                                                                    |  |  |  |  |  |
|                                                                   | <ul> <li>NOTA:</li> <li>* El ciudadano que realice su trámite en línea, receptará observaciones y/o la razón de inscripción a través del correo electrónico que registró en la petición en el formulario en línea.</li> <li>* Es responsabilidad del ciudadano revisar permanentemente el correo electrónico a fin de receptar y gestionar las observaciones (en caso de existir).</li> <li>* El tiempo máximo para subsanar las observaciones es de 2 días posterior a la entrega de los mismos.</li> <li>* En caso de que existan observaciones, el usuario deberá reingresar su trámite con la documentación subsanada y registrando los campos requeridos en el formulario web en la opción trámite en línea.</li> </ul> |  |  |  |  |  |

\* El tiempo de atención para este trámite es de 3 días contados desde la generación de la factura al usuario

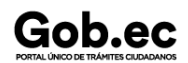

Registro Único de Trámites y Regulaciones

Código de Trámite: DINARDAP-009-02-03

Recuerde que no existe política la devolución de valores cancelados.

| ¿Cómo hago el                     | TRÁMITE EN LINEA                                                                                                    |  |  |  |  |  |
|-----------------------------------|----------------------------------------------------------------------------------------------------|--|--|--|--|--|
| trámite?                          | 1. Pago a favor del Registro Mercantil del Cantón en donde solicite su inscripción a través de los mecanismos de<br>recaudación digital habilitados, los cuales son:                                                                                                    |  |  |  |  |  |
|                                   | - Intermático del Banco del Pacífico.                                                                                                    |  |  |  |  |  |
|                                   | - Produbanco en Línea.                                                                                                    |  |  |  |  |  |
|                                   | - Red de Servicios Facilito (https://dce.facilito.com.ec/Ubicanos/Index.aspx).                                                                                                    |  |  |  |  |  |
|                                   | - Ventanillas Banco Pasífico                                                                                                    |  |  |  |  |  |
|                                   | 2. Ingresar en la opción "trámite en línea"                                                                                                    |  |  |  |  |  |
|                                   | 3. Llenar el formulario web                                                                                                    |  |  |  |  |  |
|                                   | 4. Escanear la solicitud generada del formulario y cargar en la plataforma web                                                                                                    |  |  |  |  |  |
|                                   | 5. Adjuntar el pago del formulario (debe ser legible y acorde al trámite)                                                                                                    |  |  |  |  |  |
|                                   | 6. Imprimir ,firmar la petición y subir al Formulario web.                                                                                                    |  |  |  |  |  |
|                                   | 7. Subsanar observaciones (en caso de existir)                                                                                                    |  |  |  |  |  |
|                                   | 8. Receptar la solicitud enviada al correo electronico registrado                                                                                                    |  |  |  |  |  |
|                                   | TRÁMITE PRESENCIAL                                                                                                    |  |  |  |  |  |
|                                   | <ol> <li>1 Acudir a las oficinas del Registro Mercantil.</li> <li>2 Realizar el pago según las formas aceptadas (efectivo o cheque certificado), en la ventanilla de Recaudación de<br/>cada Registro Mercantil.</li> <li>3 Ingresar documentos por ventanilla.</li> </ol>                                                             |  |  |  |  |  |
|                                   | 4 Recibir comprobante de pago.                                                                                                    |  |  |  |  |  |
|                                   | <ul><li>5 Subsanar observaciones (en caso de existir).</li><li>6 Recibir razón de Inscripción mediante correo electrónico proporcionado al ingreso de trámite.</li></ul>                                                                                                    |  |  |  |  |  |
|                                   | NOTA:                                                                                                    |  |  |  |  |  |
|                                   | * El ciudadano que realice su trámite a través del formulario web, remitirá el trámite a través del sistema y receptará<br>observaciones y certificados a través del correo electrónico que registre en la petición.                                                                                                    |  |  |  |  |  |
|                                   | * Es responsabilidad del ciudadano revisar permanentemente el correo electrónico a fin de receptar y gestionar las observaciones (en caso de existir).                                                                                                    |  |  |  |  |  |
|                                   | * El tiempo máximo para subsanar las observaciones es de 2 días posterior a la entrega de los mismo.                                                                                                    |  |  |  |  |  |
|                                   | * En caso de que el ciudadano no subsane la información solicitada por DINARP en el tiempo establecido (2 días),<br>se procederá a cerrar el trámite. El usuario deberá reingresar su trámite con la documentación y el pago<br>previamente realizado y subsanando la observación realizada por el Registro Mercantil correspondiente. |  |  |  |  |  |
|                                   | * En caso de que el ciudadano requiera el certificado con firma original, deberá acudir al Registro Mercantil llevando<br>los documentos remitidos mediante correo electrónico (certificado y comprobante)                                                                                                    |  |  |  |  |  |
|                                   | * Recuerde que no existe política de devolución de valores ya cancelados.                                                                                                    |  |  |  |  |  |
|                                   | Canales de atención:<br>En línea (Sitio / Portal Web / Aplicación web), Presencial.                                                                                                    |  |  |  |  |  |
| ¿Cuál es el costo<br>del trámite? | Tiene un costo fijo de \$11.00, pero este puede variar dependiendo el número de actos ha certificarse, razón por la cual antes de cancelar vía online consultar en el registro mercantil el valor a pagar por el acto a certificar.                                                                                                    |  |  |  |  |  |
|                                   | Nota:                                                                                                    |  |  |  |  |  |
|                                   | Para Trámite en Línea:<br>* El pago en línea se realizará a través de:                                                                                                    |  |  |  |  |  |

|                                               |                                                                                                    |                |             | Registro Único de Trámites y Regulaciones |                       |               |  |  |
|-----------------------------------------------|----------------------------------------------------------------------------------------------------|----------------|-------------|-------------------------------------------|-----------------------|---------------|--|--|
| GOD.ec<br>Portal único de trámites ciudadanos |                                                                                                    |                |             | Código de Trámite: DINARD                 | AP-009-02-03          | Página 3 de 5 |  |  |
|                                               | - Intermático                                                                                                    | o del Banco de | el Pacífico |                                           |                       |               |  |  |
|                                               | - Produbanco en Línea.                                                                                                    |                |             |                                           |                       |               |  |  |
|                                               | - Red de Servicios Facilito (https://dce.facilito.com.ec/Ubicanos/Index.aspx).                                                                                    |                |             |                                           |                       |               |  |  |
|                                               | - Ventanillas Banco Pacífico                                                                                                    |                |             |                                           |                       |               |  |  |
|                                               | Para Trámite Presencial:                                                                                                    |                |             |                                           |                       |               |  |  |
|                                               | * Se lo realizará en las ventanillas de recaudación de cada Registro Mercantil a nivel Nacional.                                                                  |                |             |                                           |                       |               |  |  |
|                                               | Nota: Recuerde que no existe política la devolución de valores cancelados.                                                                                        |                |             |                                           |                       |               |  |  |
| ¿Dónde y cuál es                              | cuál es<br>La plataforma se encuentra disponible las 24 horas del día.                                                                                            |                |             |                                           |                       |               |  |  |
| atención?                                     | TRÁMITE PRESENCIAL:                                                                                                    |                |             |                                           |                       |               |  |  |
|                                               | Lunes a Vie                                                                                                    | rnes de 8h00   | a 17h00.    |                                           |                       |               |  |  |
|                                               |                                                                                                    |                |             |                                           |                       |               |  |  |
|                                               |                                                                                                    |                |             |                                           |                       |               |  |  |
|                                               |                                                                                                    |                |             |                                           |                       |               |  |  |
|                                               |                                                                                                    |                |             |                                           |                       |               |  |  |
|                                               |                                                                                                    |                |             |                                           |                       |               |  |  |
| Base Legal                                    | • Le                                                                                                    | y de Registro. | Art. 1-9-2  | 5.                                        |                       |               |  |  |
| Dase Legal                                    | Resolución No. 002-NG-DINARDAP-2016                                                                                                    |                |             |                                           |                       |               |  |  |
|                                               | (EXPIDESE LA TABLA DE ARANCELES DE LOS SERVICIOS REGISTRALES MERCANTILES A NIVEL<br>NACIONAL DE LA LA DIRECCIÓN NACIONAL DE REGISTRO DE DATOS PÚBLICOS).          |                |             |                                           |                       |               |  |  |
|                                               | Art. 4.                                                                                                    |                |             |                                           |                       |               |  |  |
|                                               | • Le                                                                                                    | y Organica dei | i Sistema   | Nacional de Registro de Datos             | Publicos. Art. 31.    |               |  |  |
| Contacto para<br>atención<br>ciudadana        | Funcionario/Dependencia: DIRECCIÓN DE CONTROL Y EVALUACIÓN<br>Correo Electrónico: incidencias.gobec@registrospublicos.gob.ec<br>Teléfono: 02-3154-124 ext 400/401 |                |             |                                           |                       |               |  |  |
| Transparencia                                 | <b>A</b> # -                                                                                                    | Maa            | Valuma      |                                           | Volumen de Atomoiones |               |  |  |
|                                               | Апо                                                                                                    | wes            | volumei     | n de Quejas                               | volumen de Atenciones |               |  |  |
|                                               | 2023                                                                                                    | 07             | 0           |                                           | 67                    |               |  |  |
|                                               | 2023                                                                                                    | 06             | 0           |                                           | 95                    |               |  |  |
|                                               | 2023                                                                                                    | 05             | 0           |                                           | 86                    |               |  |  |
|                                               | 2023                                                                                                    | 04             | 0           |                                           | 74                    |               |  |  |
|                                               | 2023                                                                                                    | 03             | 0           |                                           | 79                    |               |  |  |
|                                               | 2023                                                                                                    | 02             | 0           |                                           | 66                    |               |  |  |
|                                               | 2023                                                                                                    | 01             | 0           |                                           | 113                   |               |  |  |
|                                               | 2022                                                                                                    | 12             | 0           |                                           | 61                    |               |  |  |
|                                               | 2022                                                                                                    | 11             | 0           |                                           | 87                    |               |  |  |
|                                               | 2022                                                                                                    | 10             | 0           |                                           | 77                    |               |  |  |
|                                               | 0000                                                                                                    | 00             | 0           |                                           | 100                   |               |  |  |

Información proporcionada por: Dirección Nacional de Registros Públicos (DINARP), actualizada al 07 de mayo de 2024

## Gob.ec

Registro Único de Trámites y Regulaciones

Código de Trámite: DINARDAP-009-02-03

Página 4 de 5

| Año  | Mes | Volumen de Quejas | Volumen de Atenciones |
|------|-----|-------------------|-----------------------|
| 2022 | 08  | 0                 | 87                    |
| 2022 | 07  | 0                 | 63                    |
| 2022 | 06  | 0                 | 96                    |
| 2022 | 05  | 0                 | 73                    |
| 2022 | 04  | 0                 | 66                    |
| 2022 | 03  | 0                 | 100                   |
| 2022 | 02  | 0                 | 86                    |
| 2022 | 01  | 0                 | 89                    |
| 2021 | 12  | 0                 | 57                    |
| 2021 | 11  | 0                 | 107                   |
| 2021 | 10  | 0                 | 118                   |
| 2021 | 09  | 0                 | 140                   |
| 2021 | 08  | 0                 | 172                   |
| 2021 | 07  | 0                 | 241                   |
| 2021 | 06  | 0                 | 276                   |
| 2021 | 05  | 0                 | 336                   |
| 2021 | 04  | 0                 | 215                   |
| 2021 | 03  | 0                 | 176                   |
| 2021 | 02  | 0                 | 135                   |
| 2021 | 01  | 0                 | 183                   |
| 2020 | 12  | 0                 | 181                   |
| 2020 | 11  | 0                 | 263                   |
| 2020 | 10  | 0                 | 263                   |
| 2020 | 09  | 0                 | 220                   |
| 2020 | 08  | 0                 | 200                   |
| 2020 | 07  | 0                 | 172                   |
| 2020 | 06  | 0                 | 262                   |
| 2020 | 05  | 0                 | 175                   |
| 2020 | 04  | 0                 | 78                    |
| 2020 | 03  | 0                 | 1                     |
| 2020 | 02  | 0                 | 0                     |
| 2020 | 01  | 0                 | 0                     |

Gob.ec

Registro Único de Trámites y Regulaciones

Código de Trámite: DINARDAP-009-02-03

Página 5 de 5